## Instrukcja dostępu do sieci bezprzewodowej w Zespole Szkół im. Władysława Szybińskiego w Cieszynie Dla systemu Windows 7

Aby moc skorzystać z bezprzewodowego Internetu w szkole należy PRZED wykonaniem opisanych poniżej czynności posiadać konto w domenie SZYBINSKI. Aby je uzyskać proszę o wysłanie maila na adres piotr.brudny@szybinski.cieszyn.pl lub wizytę w pracowni 13 w środę i czwartek w godzinach 7:00 – 15:30.

1. Klikamy na ikonę sieci po prawej stronie paska zadań i klikamy "Otwórz centrum sieci i udostępniania".

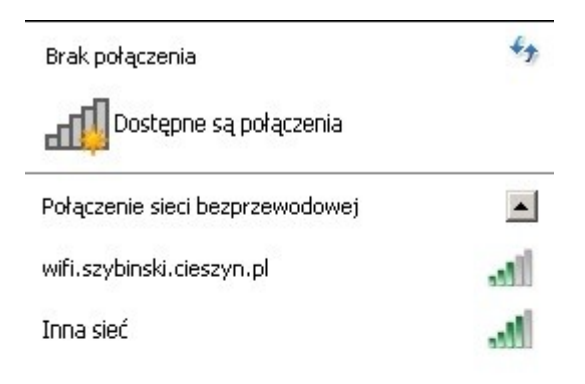

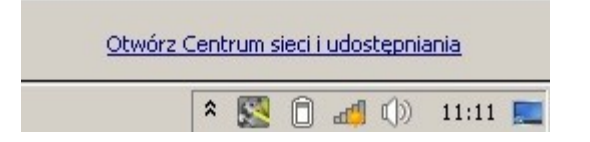

2. Klikamy "Zarządzaj sieciami bezprzewodowymi" po prawej stronie.

| entrum sieci i udostępniania                   |                                                                                 |                                                 |
|------------------------------------------------|---------------------------------------------------------------------------------|-------------------------------------------------|
| Panel sterowania 🔻                             | Siec i Internet 👻 Centrum sieci i udostępniania                                 | 🔻 🔛   Szukaj w Panel                            |
| Strona główna Panelu sterowania                | Wyświetl podstawowe informacje o sieci i skonfiguruj po                         | płączenia                                       |
| Zarządzaj sieciami<br>bezprzewodowymi          | 💐 — <b>X</b> — 🥥                                                                | Zobacz pełną ma                                 |
| Zmień ustawienia karty sieciowej               | WIN7-PRO_AUDIO Internet<br>(Ten komputer)                                       |                                                 |
| Zmień zaawansowane ustawienia<br>udostępniania | Wyświetlanie aktywnych sieci                                                    |                                                 |
|                                                |                                                                                 | Anna Alexadare - Andrea -                       |
|                                                | Zmienianie ustawień sieciowych                                                  |                                                 |
|                                                | 🙀 Skonfiguruj nowe połączenie lub nową sieć                                     |                                                 |
|                                                | Skonfiguruj połączenie bezprzewodowe, szerokopasmo<br>router lub punkt dostępu. | owe, telefoniczne, ad hoc lub VPN albo skonfigu |
|                                                | 👈 Połącz z siecią                                                               |                                                 |
|                                                | Połącz lub ponownie połącz z siecią bezprzewodową, p<br>połączenia VPN.         | rzewodową, telefoniczną lub za pośrednictwem    |
|                                                | 🚜 Wybierz grupę domową i opcje udostępniania                                    |                                                 |
|                                                | Uzyskaj dostęp do plików i drukarek znajdujących się n<br>udostępniania.        | a innych komputerach w sieci lub zmień ustawier |
| Zohaca też                                     | Rozwiązywanie problemów                                                         |                                                 |
| Grupa domowa                                   | Zdiagnozuj i rozwiąż problemy z siecią lub uzyskaj infor                        | macje na temat rozwiązywania problemów.         |
| Opcie internetowe                              |                                                                                 |                                                 |
| Technologia Intel(R) My WiFi                   |                                                                                 |                                                 |
| Zapora systemu Windows                         |                                                                                 |                                                 |

## 3. Klikamy "Dodaj"

| Zarządzaj sieciami bezprzewodowymi                                                                                                    | - O × |
|----------------------------------------------------------------------------------------------------|-------|
| 🌀 🗇 🖉 🔹 Panel sterowania 🔹 Sieć i Internet 👻 Zarządzaj sieciami bezprzewodowymi 💿 🔹 🚱 🖓 Przeszukaj: Zar.                                                                      | 🔎     |
| Zarządzaj sieciami bezprzewodowymi, które używają (Połączenie sieci bezprzewodowej)<br>System Windows próbuje łączyć się z tymi sieciami w przedstawionej poniżej kolejności. |       |
| Dodaj Właściwości karty Typy profilów Centrum sieci i udostępniania                                                                                                    | 0     |
| Dodaj sieć bezprzewodową                                                                                                    |       |
| Elementów: 0                                                                                                    |       |

4. Wybieramy "Ręcznie utwórz profil sieciowy"

| czne nav | viązywanie połączenia z siecią bezprzewodową                                                                                                    | _ |
|----------|----------------------------------------------------------------------------------------------------|---|
| all Reca | zne nawiązywanie połączenia z siecią bezprzewodową                                                                                                    |   |
| W jaki s | posób chcesz dodać sieć?                                                                                                    |   |
| 2        | <b>Ręcznie utwórz profil sieciowy</b><br>Tworzy nowy profil sieciowy lub lokalizuje istniejącą sieć i zapisuje profil dla sieci na<br>komputerze. Musisz znać nazwę sieci (SSID) i klucz zabezpieczeń (jeśli jest stosowany). |   |
| 4        | <b>Utwórz sieć ad hoc</b><br>Tworzy sieć tymczasową dla udostępniania plików lub połączenia internetowego.                                                                                                    |   |
|          |                                                                                                    |   |
|          |                                                                                                    |   |

5. Wypełniamy wszystkie pola tak jak na poniższym zrzucie ekranu i klikamy "Dalej".

| Wprowadź informacje o | sieci bezprzewodowej, którą chcesz dodać.                |      |
|-----------------------|----------------------------------------------------------|------|
| Nazwa sieci:          | wifi.szybinski.cieszyn.pl                                |      |
| Typ zabezpieczeń:     | WPA-Enterprise                                           |      |
| Typ szyfrowania:      | TKIP                                                     |      |
| Klucz zabezpieczeń:   | 🗖 Ukryj znaki                                            |      |
| 🔽 Uruchom to połą     | zenie automatycznie                                      |      |
| 🔲 Połącz, nawet jeśl  | i sieć nie wykonuje emisji                               |      |
| Ostrzeżenie: jeśli v  | vybierzesz tę opcję, może to zagrozić prywatności komput | era. |
|                       |                                                          |      |

6. Wybieramy "Zmień ustawienia połączenia"

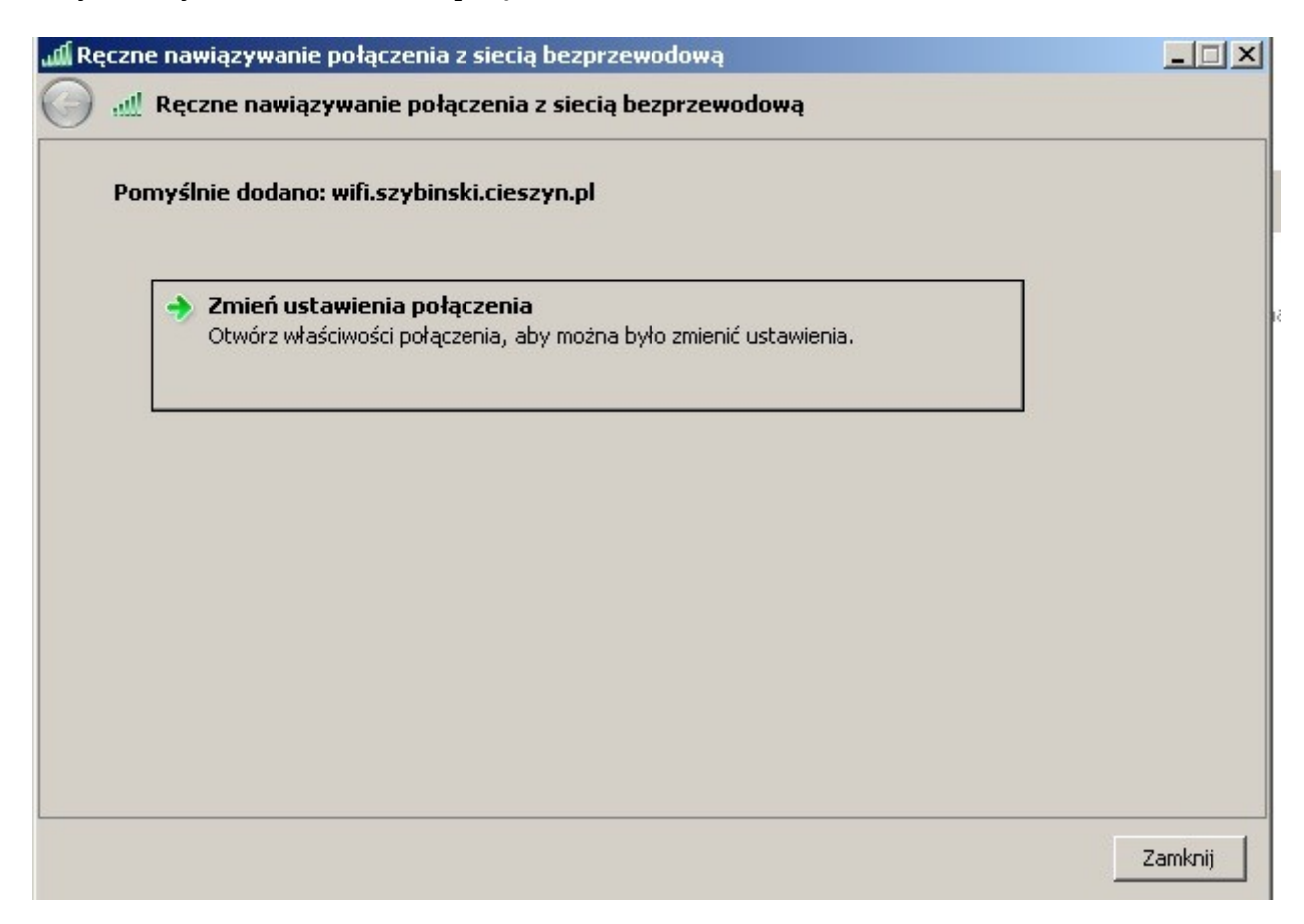

7. W otwartym konie klikamy w zakładkę "Zabezpieczenia".

| fi.szybinski.cieszyn | n.pl — Właściwości sieci bezprzewodowej | × |
|----------------------|-----------------------------------------|---|
| Połączenie Zabezpie  | czenia                                  | 1 |
| Nazwa:               | wifi.szybinski.cieszyn.pl               |   |
| SSID:                | wifi.szybinski.cieszyn.pl               |   |
| Typ sieci:           | Punkt dostępu                           |   |
| Dostępność sieci:    | Wszyscy użytkownicy                     |   |
| Połącz automaty      | ycznie, gdy ta sieć jest w zasięgu      |   |
| 🔲 Połącz z siecią p  | referowaną, jeśli jest dostępna         |   |
| 🔲 Połącz, nawet je   | eśli sieć nie emituje nazwy (SSID)      |   |
| 🔲 Włącz ustawieni    | ia połączenia Intel                     |   |
| Konfiguruj           |                                         |   |
|                      |                                         |   |
|                      |                                         |   |
|                      |                                         |   |
|                      |                                         |   |
|                      |                                         |   |
|                      |                                         |   |
|                      |                                         |   |
|                      |                                         |   |
|                      | OK Anuluj                               |   |

8. Należy sprawdzić czy wszystkie ustawienia są takie same jak na poniższym zrzucie ekranu. Następnie klikamy "Ustawienia"

| wifi.szybinski.cieszyn.p                                                              | ol — Właściwości sieci                                                             | bezprzewodowej          | × |
|---------------------------------------------------------------------------------------|------------------------------------------------------------------------------------|-------------------------|---|
| Połączenie Zabezpiecz                                                                 | enia                                                                               |                         |   |
| Typ zabezpieczeń:<br>Typ szyfrowania:                                                 | WPA-Enterprise                                                                     | <ul><li>▼</li></ul>     |   |
| Wybierz metodę uwier<br>Microsoft: Chroniony<br>Zapamiętaj moje p<br>przy każdym logo | rzytelniania sieci:<br>protokół EAP (PEAI 💌 )<br>poświadczenia dla tego p<br>waniu | Ustawienia<br>ołączenia |   |
|                                                                                       |                                                                                    |                         |   |
| Ustawienia zaawans                                                                    | owane                                                                              |                         |   |
|                                                                                       |                                                                                    |                         |   |
|                                                                                       | 0                                                                                  | K Anuluj                |   |

9. Należy odznaczyć opcję "Weryfikuj certyfikat serwera". Następnie klikamy przycisk "Konfiguruj..."

| Właściwości chronionego protokołu EAP                         | × |
|---------------------------------------------------------------|---|
| Podczas łączenia:                                             |   |
| 🕞 🗖 Weryfikuj certyfikat serwera                              | - |
| Połącz tylko z tymi serwerami:                                |   |
|                                                               |   |
| Zaufane główne urzędy certyfikacji:                           |   |
| AddTrust External CA Root                                     |   |
| Baltimore CyberTrust Root                                     |   |
| Certum CA                                                     |   |
| DigiCert High Assurance EV Root CA                            |   |
| Entrust.net Secure Server Certification Authority             |   |
| Equifax Secure Certificate Authority                          |   |
|                                                               |   |
| Nie monituj użytkownika o autoryzowanie nowych serwerów       |   |
| iub zauranych urzędow cercynkacji                             |   |
|                                                               |   |
| Wybierz metodę uwierzytelniania:                              |   |
| Bezpieczne hasło (EAP-MSCHAP v2)                              |   |
| Włącz szybkie łączenie ponowne                                |   |
| 🔲 Wymuś ochronę dostępu do sieci                              |   |
| 🥅 Rozłącz, jeśli serwer nie przedstawi obiektu TLV powiązania |   |
| kryptograficznego                                             |   |
| wiącz prywacność tożsamości                                   |   |
| OK Anuluj                                                     | 1 |
|                                                               | - |

10. W nowo otwartym okienku odznaczamy opcję "Automatycznie użyj mojej nazwy logowania..." i klikamy "OK".

| Właściwości protokołu EA                                   | P MSCHAPv2                                        | × |
|------------------------------------------------------------|---------------------------------------------------|---|
| Podczas łączenia:                                          |                                                   |   |
| Automatycznie użyj mo<br>hasła (oraz domeny, je<br>Windows | ojej nazwy logowania i<br>sżeli istnieje) systemu |   |
| ОК                                                         | Anuluj                                            |   |

11. Teraz klikamy "OK" w otwartych oknach z punktów 9, 8, 7 oraz "Dalej" w oknie z punktu 5.

12. Jeśli nastąpi łączenie do sieci klikamy "Rozłącz".

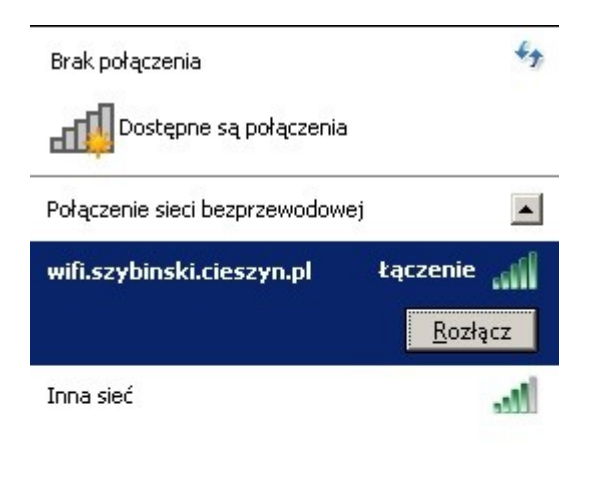

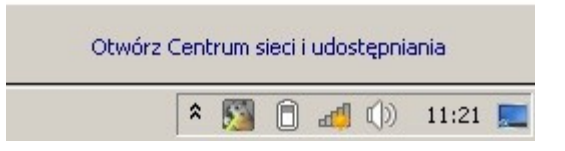

13. Następnie klikamy "Połącz" przy sieci "wifi.szybinski.cieszyn.pl".

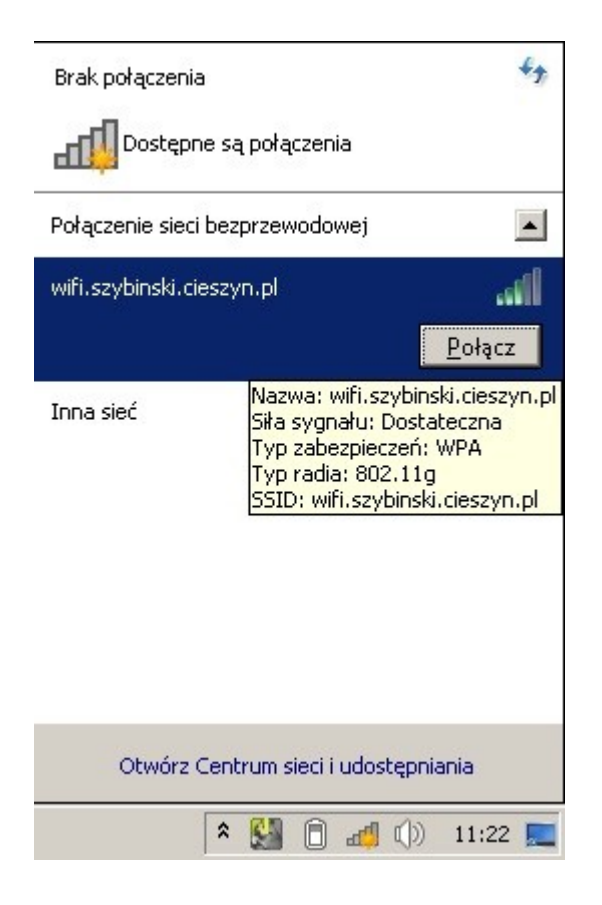

14. Zostaniemy poproszeniu o nazwę użytkownika i hasło. Należy podać takie same dane jak do logowania do szkolnej domeny SZYBINSKI. Następnie klikamy "OK".

| Zabezpieczenia s                      | systemu Windows                              | × |
|---------------------------------------|----------------------------------------------|---|
| <b>Uwierzytelnia</b><br>Wprowadź pośw | <b>nie sieciowe</b><br>iadczenia użytkownika |   |
|                                       | kempnyszymon                                 |   |
|                                       | OK Anuluj                                    |   |

15. Jeśli wszystko poszło dobrze, powinniśmy zostać prawidłowo połączeniu do sieci. Od tej pory mamy dostęp do sieci Internet.

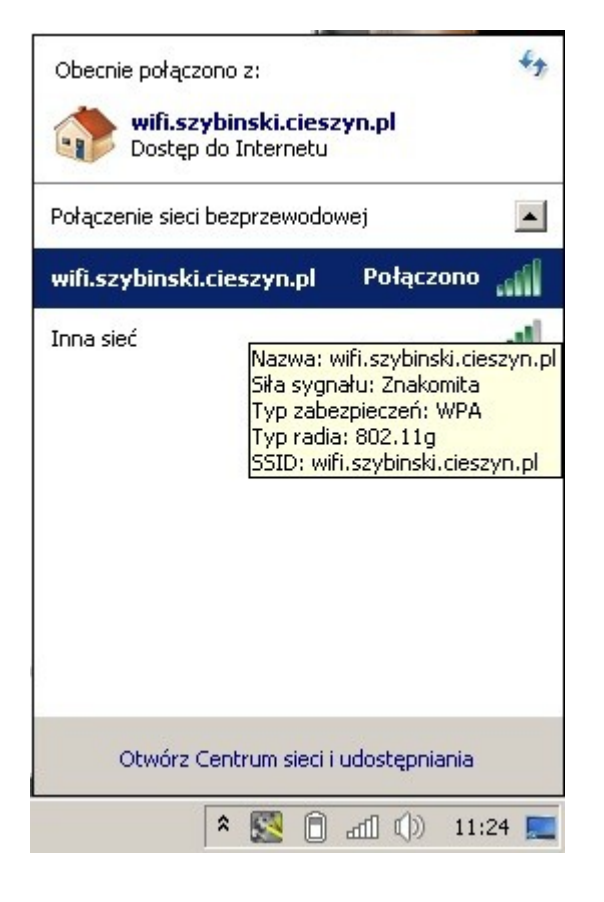